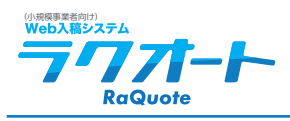

# お申し込み~導入までの流れ(補足・保守管理)

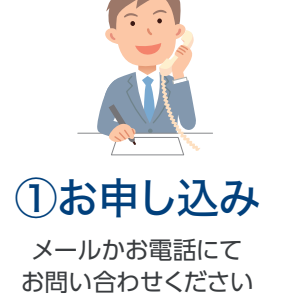

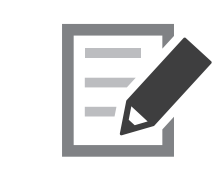

2契約 契約書を送付致します。

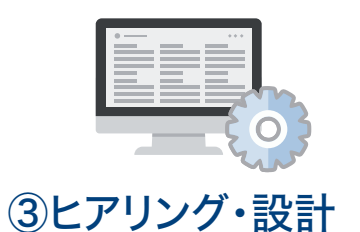

(3) しア ジング・i又i) 値段設定などをシステムに登録します。 登録には約一か月ほど掛かります。

(価格表をご用意ください)

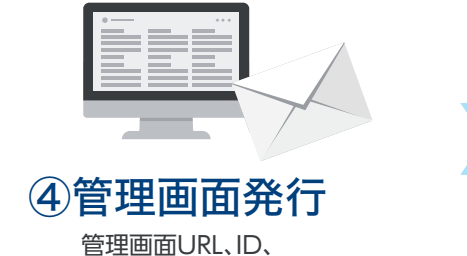

ピュロ国してに、D、 パスワード、マニュアルをご提供 (初期導入費用のお支払い完了後になります)

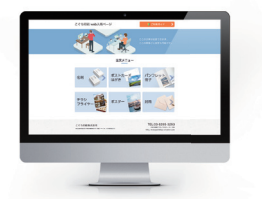

⑤試験運用

まずは社内で使っていただき、 不備などがありましたらこの時に 修正します。

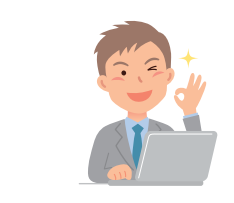

# ⑥運用開始

<u>お客様へURLを</u> <u>お知らせし注文受付開始</u> (月額費用のお支払い完了後になります)

#### ③補足

フルパッケージプランの自動見積もりに金額を登録するのに は約一か月程掛かります。メニュー1項目に対し登録できる 用紙は20種類までとします。20種を超える場合は別途お見 積りとなります。項目を追加する場合はオプション料金が加 算されます。

保守管理 (月額使用料の中には以下の内容が含まれています)

・サーバー費用
 ・ドメイン費用
 ・SSL更新費用
 ・監視・障害対応費用
 ・バグの修正
 ・サーバー、ブラウザアップデータ時の対応

※保守管理費に含まれていないものは以下になります。 ・コンテンツ更新費(料金の変更など)

#### ④補足

導入企業様には決めてもらう以下三点があります。 ①ユーザー画面:https://raquote.from.tv/OOOOO/ ②管理画面:https://raquote.from.tv/OOOOO/admin/ ③管理画面用ID・管理画面用パスワード(複数作ることはできません) ①②に入るアルファベットOOOOO ③の管理画面に入るためのログインID、パスワードになります。

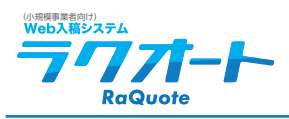

# 【TOP ページ解説】

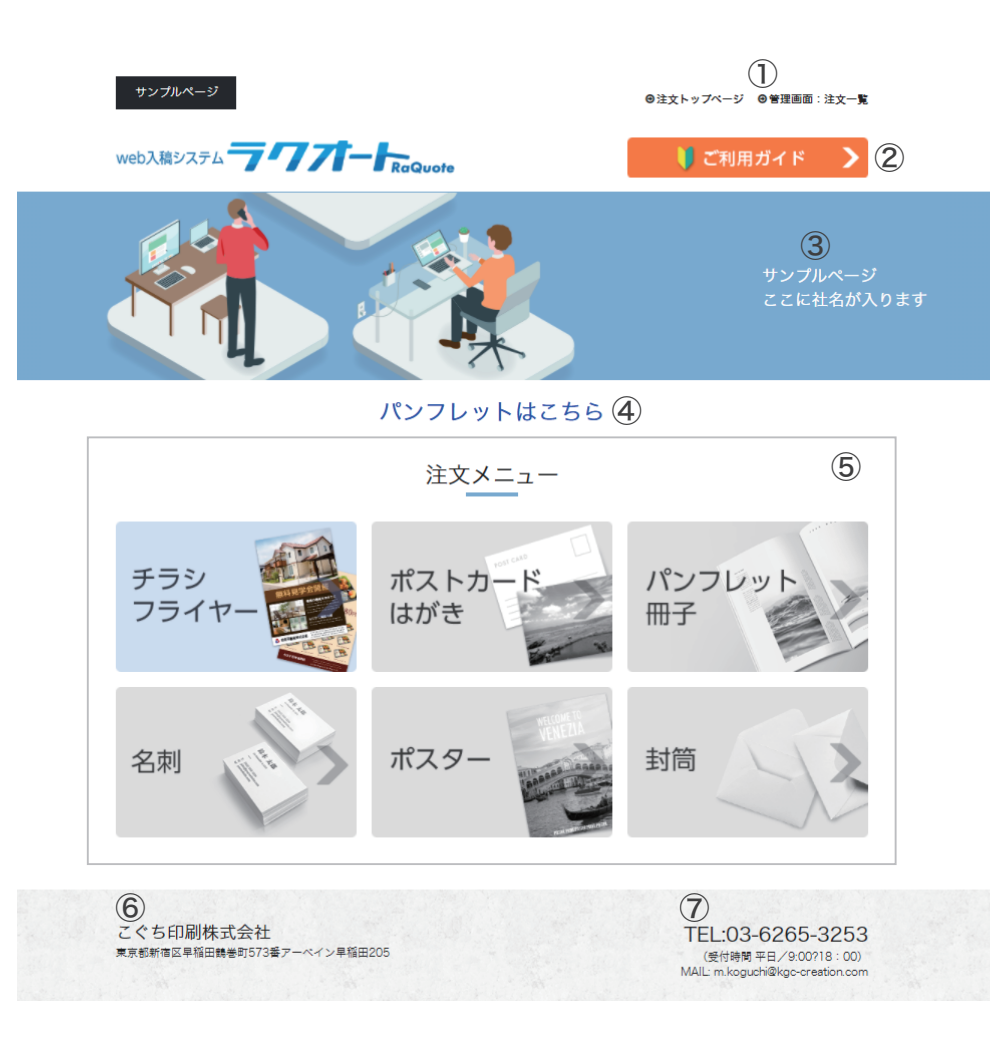

- 導入企業向けのサンプルページ内移動用のリンクになりますので導入後は削除されます。
- ② ご利用ガイドページへのリンクボタン

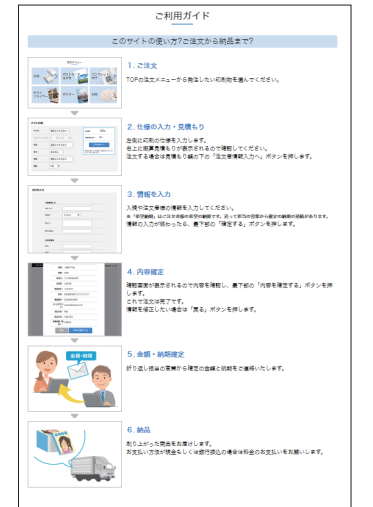

注文~納品までの説明になります。

- ③ 社名が入ります。
- ④ 導入企業向けのパンフレットページへのリンクになりますので 導入後は削除されます。
- ⑤ 注文メニューエリアになります。
- ⑥社名、住所が入ります。
- ⑦ 電話番号、営業時間などが入ります。

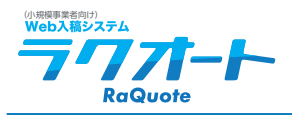

### 【注文ページ解説】

| サンプルページ           |             | ●注文トップペ                          | ージ ❷管理画面:注文一覧               |
|-------------------|-------------|----------------------------------|-----------------------------|
| ① チラシ印刷           | N           |                                  |                             |
| ② サイズ:            | 選択してください・   | 制作部数                             | O <sub>部</sub>              |
| 不定形サイズ<br>(mm指定): | 0 mm × 0 mm | 概算見積金額                           | O⊨                          |
| ③ 印刷:             | 選択してください・   | 注文者情報<br>※金額は見積です。制<br>営業から御見積書を | 入力へ<br>創作依頼確定後に<br>ほ送付致します。 |
| ④ 加工:             | 加工なし ~      |                                  |                             |
| ⑤ 用紙:             | 選択してください・   |                                  |                             |
| 6 部数:             | 0 部         |                                  |                             |

① 商品名

(7)

- ② 用紙サイズ
- ③ カラー、モノクロなど印刷を選択
- ④加工が必要な場合は選択
- ⑤ 用紙の選択
- ⑥ 部数を選択
- ⑦ 概算見積りが確認できます。 (シンプルプランの場合は概算見積り機能はありません)
- ⑧ 入力が完了したらボタンを押して次のページへ (ボタンを押すと注文者情報入力ページへ進みます)

※①~⑥は商品によっては仕様が違ってきますので、それに合わせて変更します。

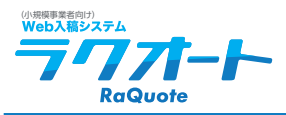

サンプルページ

## 【入力ページ解説】

| 入稿タイトル:  |              |    |   |   |
|----------|--------------|----|---|---|
| 希望納期:    | 年            |    | 月 | B |
| 連絡事項:    |              |    |   |   |
| 弊社担当営業名: |              |    |   |   |
| 注文者情報    |              |    |   |   |
| 会社名:     |              |    |   |   |
| お名前:     |              |    |   |   |
| 郵便番号:    |              |    |   |   |
| 住所:      |              |    |   |   |
| 電話番号:    |              |    |   |   |
| メールアドレス: |              |    |   |   |
| 支払方法:    | ○現金 ○売掛け ○銀行 | 振込 |   |   |
| 納品方法     |              |    |   |   |

#### 

こちらの内容でお間違いないでしょうか?

#### 入稿情報入力

| 入稿夕<br>イト<br>ル:  | 2021/00/00                              |
|------------------|-----------------------------------------|
| 希望納<br>期:        | 0000年00月00日                             |
| 連絡事<br>項         | 000000000000000000000000000000000000000 |
| 弊社担<br>当営業<br>名: | 00 00                                   |
|                  |                                         |

### ① 注文情報入力エリア

- ② データアップロードボタン(最大 50MB まで)
- ③ 注文確定ボタン
- ④ 戻るボタン
- ⑤ 確定ボタンを押すと最終確認画面へ移動します。

### ⑥注文確定ボタンを押して注文完了になります。

#### 印刷仕様

| (5)           | サイズ:      | A4            |
|---------------|-----------|---------------|
| $\rightarrow$ | 印刷:       | 片面モノクロ        |
|               | 加工:       | 二つ折り          |
|               | 用紙:       | マットコート紙 135kg |
|               | 部数:       | 5部            |
|               | 見積金額(税込): | 940円          |

#### 注文者情報

| 会社名:     | OO商事株式会社     |
|----------|--------------|
| お名前:     | 00 00        |
| 郵便番号:    | 000-0000     |
| 住所:      | 東京都新宿区000000 |
| 電話番号:    | 00-0000-0000 |
| メールアドレス: | 000000@00000 |
| 支払方法:    | 銀行振込         |
| 納品方法:    | 店頭引取り        |
|          |              |

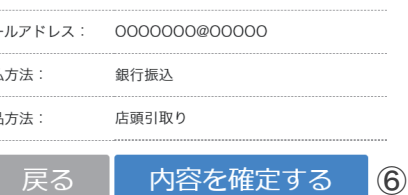

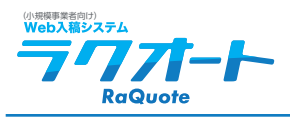

# 【注文管理画面解説】

|     | サンプルページ      |          |                                                   |                        |       | 0    | 注文トップページ @管理画面:注文一! |
|-----|--------------|----------|---------------------------------------------------|------------------------|-------|------|---------------------|
| х   | 稿検索          |          |                                                   |                        |       |      |                     |
|     | 設定項目         |          | 内容                                                |                        |       |      |                     |
|     | ①<br>カテゴリ    |          | □チラシ<br>□ポストカード<br>□パンフレット<br>□名刺<br>□ポスター<br>□封筒 | ・はがき<br>、・冊子           |       |      |                     |
|     | タイトル材        | 検索キーワード( | 2                                                 |                        |       |      |                     |
| 141 | ED 1 18 - 18 |          |                                                   | 検索する                   |       |      |                     |
| 1/  | 101234       |          |                                                   |                        |       |      |                     |
|     | 入稿番号         | 社名       | 入稿タイトル                                            | 入稿日                    | 作業担当者 | 作業状況 | 支払方法                |
| 3)  | 99310002     | 株式会社〇〇   | A3チラシ 400                                         | 2019-10-12<br>10:12:00 | 山田〇郎  | 印刷中  | 振込                  |
|     | 99310003     | 株式会社〇〇   | A5 200                                            | 2019-10-15<br>19:31:00 | 佐藤〇郎  | 印刷中  | 振込                  |
|     | 99310004     | 株式会社〇〇   | A4チラシ 100                                         | 2019-10-18<br>08:47:00 | 山田〇郎  | 印刷中  | 振込                  |
|     | 993 0005     | 株式会社〇〇   | A3チラシ 400                                         | 2019-10-23             | 山田〇郎  | 印刷中  | 振込                  |

### ① カテゴリ別に検索

- ② テキスト入力検索
- ③ 入稿一覧(入稿番号をクリックすると詳細ページが開きます)
- ④ 作業担当者を入力することができます。
- ⑤ 作業完了日を入力することができます。
- ⑥ オーダー状況を変更することができます。
- ⑦ 入稿データをダウンロードすることができます。
  - (データはアップロード日から 60 日でサーバーから削除されます)
- ⑧ 印刷ボタンを押すと詳細画面が印刷できます。
- ⑨④⑤を入力又は変更した場合は、更新ボタンを押し入力を確定させてください。

# 【注文詳細画面解説】

| サンプルページ<br>3入稿詳細                                                                                                    |                                                                                                    |                                                                                                    |                                                                                                    |                                                                                                    |                              |                                             |    |
|----------------------------------------------------------------------------------------------------|----------------------------------------------------------------------------------------------------|----------------------------------------------------------------------------------------------------|----------------------------------------------------------------------------------------------------|----------------------------------------------------------------------------------------------------|------------------------------|---------------------------------------------|----|
| 入稿番号                                                                                                    | 受付                                                                                                    | 村日                                                                                                    |                                                                                                    | 希望納期                                                                                                    |                              | 作業完了日                                       |    |
| 9931002                                                                                                    | 20<br>10                                                                                                    | 21/01/29<br>:00:00                                                                                                    |                                                                                                    | 2021-01-29                                                                                                  | 5                            | 2021/01/29                                  |    |
| 担当営業                                                                                                    | 作美                                                                                                    | 美担当者                                                                                                    |                                                                                                    | オーダー状況                                                                                                    |                              | お支払方法                                       |    |
| 鈴木〇郎                                                                                                    | <b>4</b> Ш                                                                                                    | 田〇郎                                                                                                    |                                                                                                    | 印刷依頼済み                                                                                                    | · 6                          | 売掛け                                         |    |
| 印刷仕様                                                                                                    |                                                                                                    |                                                                                                    |                                                                                                    |                                                                                                    |                              |                                             |    |
| 入稿タイトル                                                                                                    | A3チラシ                                                                                                    | 400                                                                                                    |                                                                                                    |                                                                                                    |                              |                                             |    |
| 入稿データ                                                                                                    | xxxx.pdf                                                                                                    | 7                                                                                                    |                                                                                                    |                                                                                                    |                              |                                             |    |
|                                                                                                    | チラシ・                                                                                                    | フライヤー                                                                                                    |                                                                                                    |                                                                                                    |                              |                                             |    |
|                                                                                                    | A4                                                                                                    |                                                                                                    |                                                                                                    |                                                                                                    |                              |                                             |    |
| 印刷内容                                                                                                    | 片面カラ・                                                                                                    | _                                                                                                    |                                                                                                    |                                                                                                    |                              |                                             |    |
| 加工                                                                                                    | 外三つ折                                                                                                    | b                                                                                                    |                                                                                                    |                                                                                                    |                              |                                             |    |
|                                                                                                    | 上質紙 1:                                                                                                    | 35kg                                                                                                    |                                                                                                    |                                                                                                    |                              |                                             |    |
|                                                                                                    | 400部                                                                                                    |                                                                                                    |                                                                                                    |                                                                                                    |                              |                                             |    |
|                                                                                                    |                                                                                                    |                                                                                                    | 応用 ズ                                                                                                    |                                                                                                    |                              |                                             |    |
| 連絡事項                                                                                                    | 特急料金<br>納期前倒                                                                                                    | 街からない<br>しできるよう                                                                                                    | <sup>記曲で</sup> うならなる                                                                                                    | 早でいただき                                                                                                    | たい                           |                                             |    |
| 連絡事項<br>注 <b>文者情報</b>                                                                                                    | 特急料金<br>納期前倒                                                                                                    | 山できるよう                                                                                                    | <sub>認囲</sub> で<br>うならなる                                                                                                    | 早でいただき                                                                                                    | たい                           |                                             |    |
| 連絡事項<br><b>注文者情報</b><br>会社名                                                                                                    | 特急料金<br>納期前倒<br>株式会社                                                                                                    | 田からない<br>しできるよう<br>«xxx                                                                                                    | 18日で                                                                                                    | o早でいただき<br><sub>お名前</sub>                                                                                   | たい<br>鈴木〇良                   | ß                                           |    |
| 連絡事項<br><b>注文者情報</b><br>会社名<br>郵便番号                                                                                                    | 特急料金<br>納期前倒<br>株式会社<br>000-000                                                                                                    | 部からない<br>しできるよう<br>xxxx<br>iO                                                                                                    | <sup>12</sup> 西で<br>うならなる                                                                                                    | o早でいただき<br>お名前<br>住所                                                                                        | たい<br>鈴木〇郎<br>東京都×           | ß<br>×区××× 1-1                              | -1 |
| 連絡事項<br><b>注文者情報</b><br>会社名<br>郵便番号<br>電話番号                                                                                                    | 特急科金<br>納期前倒<br>株式会社<br>000-000<br>03-0000                                                                                                    | 掛からない<br>しできるよう<br>xxxx<br>i0<br>i-0000                                                                                                    | ったらなる                                                                                                    | 9早でいただき<br>お名前<br>住所<br>メールアドレス                                                                             | たい<br>鈴木〇郎<br>東京都×<br>xxx@xx | β<br>××⊠××× 1-1<br>×x                       | -1 |
| 連絡事項<br>注 <b>文者情報</b><br>会社名<br>郵便番号<br>電話番号<br>納品方法                                                                                                    | 特急料金<br>納期前倒<br>株式会社<br>000-000<br>03-0000<br>別の住所へ                                                                                                    | 倒からない<br>しできるよう<br>XXXX<br>IO<br>I-0000                                                                                                    | ®曲で<br>うならなる                                                                                                    | 9早でいただき<br>お名前<br>住所<br>メールアドレス                                                                             | たい<br>鈴木〇郎<br>東京都×<br>xxx@xx | β<br>×⊠××× 1-1<br>×x                        | -1 |
| 連絡事項<br>注文者情報<br>会社名<br>郵便番号<br>輸品方法<br>発送先情報                                                                                                    | 特急料金<br>納期前倒<br>株式会社<br>000-000<br>03-0000<br>別の住所へ                                                                                                    | 田からない<br>しできるよう<br>xxxxx<br>i0<br>i-0000<br>発送                                                                                                    | ◎囲で<br>うならなる                                                                                                    | 早でいただき<br>お名前<br>住所<br>メールアドレス                                                                              | たい<br>鈴木〇良<br>東京都×<br>xxx@xx | ß<br>×⊠××× 1-1<br>×x                        | -1 |
| 連絡事項<br>注文者情報<br>会社名<br>郵便番号<br>朝品方法<br>発送先情報<br>お名前                                                                                                    | 特急料金<br>納期前倒<br>株式会社<br>000-000<br>03-0000<br>別の住所へ                                                                                                    | 田からない<br>しできるよう<br>xxxx<br>i0<br>i-0000<br>発送 、                                                                                                    | 10日 (<br>で<br>うならなる                                                                                                    | ,早でいただき<br>お名前<br>住所<br>メールアドレス                                                                             | たい<br>鈴木〇良<br>東京都×<br>xxx@xx | ß<br>×⊠××× 1-1<br>×x                        | -1 |
| 連絡事項<br>注文者情報<br>会社名<br>郵便番号<br>電話番号<br>納品方法<br>精報<br>お名前<br>法人名                                                                                                    | 特急料金<br>納期前倒<br>株式会社<br>000-000<br>03-0000<br>別の住所へ                                                                                                    | 田からない<br>しできるよう<br>xxxx<br>)0<br>)-0000<br>(発送)<br>-<br>う木一郎<br>+ンプル株式                                                                                                    | <sup>12</sup> 四て<br>うならなる<br>                                                                                                    | ,早でいただき<br>お名前<br>住所<br>メールアドレス                                                                             | たい<br>鈴木〇良<br>東京都×<br>xxx@xx | β<br>×⊠××× 1-1<br>×x                        | -1 |
| 連絡事項<br>注文者情報<br>会社名<br>郵便番号<br>電話番号<br>納品方法<br>発送先情報<br>法人名<br>郵便番号                                                                                                    | 特急料金<br>納期前倒<br>株式会社<br>000-000<br>03-0000<br>別の住所へ                                                                                                    | 留からない<br>しできるよう<br>xxxx<br>h0<br>0000<br>第送 →<br>冷木一郎<br>+ンプル株式<br>00-0000                                                                                                    | 10日 C<br>5ならなる<br>二<br>二<br>二<br>二<br>二                                                                                                    | 早でいただき<br>お名前<br>住所<br>メールアドレス                                                                              | たい<br>鈴木〇<br>東京都×<br>xxx@xx  | ß<br>x×⊠××× 1-1<br>xx                       | -1 |
| 連絡事項<br>注文者情報<br>会社名<br>郵電話号<br>納品方法<br>構築<br>約品方法<br>情報<br>約品方法<br>情報<br>約品<br>方法<br>動<br>の<br>者<br>号<br>約品<br>方法<br>情報<br>4<br>4<br>4<br>4<br>4<br>4<br>4<br>4<br>4<br>4<br>4<br>4                                                                                                    | 特急料金<br>納期前倒<br>株式会社<br>000-000<br>03-0000<br>別の住所へ<br>金<br>サ<br>り<br>の<br>見                                                                                                    | 御からない<br>しできるよう<br>xxxxx<br>n0<br>0000<br>衆送<br>・<br>たンプル株式<br>00-0000<br>夏家都千代田                                                                                                    | ion (<br>5ならなる<br>:会社                                                                                                    | 早でいただき<br>お名前<br>住所<br>メールアドレス                                                                              | たい<br>鈴木〇良<br>東京都×<br>xxx@xx | ß<br>×⊠××× 1-1<br>×x                        | -1 |
| 連絡事項<br>注文者情報<br>会社名<br>の一般での一般での一般です。<br>注文者情報<br>約<br>の一般での一般での一般での一般です。<br>注文者情報<br>名<br>名<br>名<br>の一般での一般での一般での一般での一般です。<br>注文者情報<br>名<br>えたる<br>名<br>の一般での一般での一般です。<br>注文者情報<br>の<br>のの一般での一般です。<br>注文者情報<br>のの一般です。<br>注文者情報<br>のの一般です。<br>注文者情報<br>のの一般です。<br>注文者情報<br>のの一般です。<br>注文者情報<br>のの一般です。<br>注文者情報<br>のの一般です。<br>注文者情報<br>のの一般です。<br>注文者情報<br>のの一般です。<br>注文者情報<br>のの一般です。<br>注文者情報<br>のの一般です。<br>注文者<br>にのの一般です。<br>注文者<br>のの一般です。<br>注文者<br>のの一般です。<br>注文者<br>のの一の<br>のの一の<br>のの一の<br>のの<br>のの<br>のの<br>のの<br>のの<br>のの<br>のの<br>のの                                                                                                    | 特急料金<br>納期前倒<br>株式会社:<br>000-000<br>03-0000<br>別の住所へ<br>9<br>り<br>0<br>見<br>0                                                                                                    | 田がらない<br>しできるよう<br>xxxx<br>)0<br>)0000<br><sup>(発送)</sup><br><sup>(</sup><br>・<br>・<br>・<br>・<br>・<br>の<br>・<br>の<br>の<br>の<br>の<br>の<br>の<br>の<br>で<br>まるよう<br>(<br>、<br>、<br>、<br>、<br>、<br>、<br>、<br>、<br>、<br>、<br>、<br>、<br>、<br>、<br>、<br>、<br>、<br>、 | REAL Control Control | 早でいただき<br>お名前<br>住所<br>メールアドレス                                                                              | たい<br>鈴木〇良<br>東京都×<br>xxx@xx | β<br>:×⊠××× 1-1<br>×x                       | -1 |
| 連絡事項<br>注文者情報<br>会社名<br>郵便番号<br>電話 号<br>納品方法<br>情報<br>名<br>名<br>着<br>報<br>品<br>力<br>法<br>情報<br>名<br>二<br>本<br>着<br>号<br>二<br>本<br>着<br>号<br>二<br>本<br>着<br>号<br>二<br>本<br>着<br>号<br>二<br>本<br>着<br>号<br>二<br>本<br>着<br>号<br>二<br>本<br>着<br>号<br>二<br>本<br>着<br>号<br>二<br>本<br>着<br>号<br>二<br>本<br>着<br>、<br>二<br>本<br>着<br>号<br>二<br>本<br>着<br>、<br>二<br>本<br>着<br>、<br>二<br>本<br>着<br>、<br>二<br>本<br>着<br>、<br>二<br>本<br>二<br>本<br>二<br>二<br>本<br>二<br>本<br>二<br>本<br>二<br>二<br>本<br>二<br>本<br>二<br>本<br>二<br>本<br>二<br>二<br>本<br>二<br>二<br>本<br>二<br>本<br>二<br>二<br>二<br>本<br>二<br>二<br>二<br>本<br>二<br>二<br>二<br>二<br>二<br>二<br>二<br>二<br>二<br>二<br>二<br>二<br>二 | 特急料金<br>納期前倒<br>株式会社<br>000-000<br>03-0000<br>別の住所へ<br>第<br>9<br>9<br>9<br>9<br>9<br>9<br>9<br>9<br>9<br>9<br>9<br>9<br>9<br>9<br>9<br>9<br>9<br>9                                                                                                | 田からない<br>しできるよう<br>xxxx<br>10<br>)-0000<br>(発送 →<br>令木一郎<br>ナンプル株式<br>00-0000<br>夏京都千代田<br>(3-xxx×xxx<br>择社を発送元                                                                                                    | iona C<br>うならなる<br>i会社<br>i区xxxxx<br>x<br>にして発                                                                                                    | ,早でいただき<br>お名前<br>住所<br>メールアドレス<br>送する                                                                      | たい<br>鈴木〇良<br>東京都×<br>xxx@xx | ß<br>×⊠××× 1-1<br>×x                        | -1 |
| 連絡事項<br>注文者情報<br>会社名<br>郵電話番号<br>納品方法<br>第<br>名<br>名<br>新<br>品<br>方<br>法<br>作<br>報<br>名<br>二<br>第<br>4<br>4<br>5<br>4<br>6<br>4<br>5<br>4<br>6<br>4<br>5<br>4<br>5<br>4<br>5<br>5<br>5<br>5<br>5<br>5<br>5<br>5<br>5<br>5<br>5<br>5<br>5                                                                                                    | 特急料金<br>納期前倒<br>株式会社<br>000-000<br>03-0000<br>別の住所へ<br>第<br>5<br>5<br>5<br>5<br>5<br>5<br>5<br>5<br>5<br>5<br>5<br>5<br>5<br>5<br>5<br>5<br>5<br>5                                                                                                | 田からない<br>しできるよう<br>xxxxx<br>)00<br>)-0000<br>(発送 →<br>)<br>令木一郎<br>ナンブル株式<br>(00-0000<br>夏京都千代田<br>3-xxxx-xxx<br>祥社を発送元<br>身になし                                                                                                    | em C<br>うならなる<br>会社<br>I区xxxxx<br>x<br>にして発                                                                                                    | 早でいただき<br>お名前<br>住所<br>メールアドレス                                                                              | たい<br>鈴木〇良<br>東京都×<br>xxx@xx | β<br>×⊠××× 1-1<br>×x                        | -1 |
| 連絡事項<br>注文者情報<br>注文者情報<br>二<br>会 郵便 番 号<br>納品方法<br>構<br>発<br>志 法 人 僭<br>不<br>日<br>一<br>二<br>二<br>二<br>二<br>二<br>二<br>二<br>二<br>二<br>二<br>二<br>二<br>二                                                                                                    | 特急料金<br>納期前倒<br>株式会社<br>000-000<br>03-0000<br>別の住所へ<br>9<br>4<br>4<br>5<br>6<br>6<br>4<br>4<br>7<br>6<br>6<br>4<br>4<br>7<br>6<br>6<br>4<br>7<br>7<br>8<br>6<br>6<br>7<br>7<br>7<br>8<br>7<br>8<br>7<br>7<br>8<br>7<br>8<br>7<br>7<br>8<br>7<br>8 | 御からない<br>しできるよう<br>xxxxx<br>)00<br>0000<br>(<br>衆送 、<br>令木一郎<br>たンプル株式<br>)00-0000<br>夏京都千代臣<br>'3-xxxx-xxx<br>将社を発送元<br>身になし<br>)円                                                                                                    | em (<br>うならなる<br>にして発                                                                                                    | <ul> <li>早でいただき</li> <li>お名前</li> <li>住所</li> <li>メールアドレス</li> <li>送する</li> <li>印刷出力</li> </ul>             | たい<br>鈴木〇良<br>東京都×<br>xxx@xx | β<br>×⊠××× 1-1<br>×x                        | -1 |
| 連絡事項<br>注文者情報<br>注 文者 個<br>一<br>注 文者<br>主<br>本社<br>一<br>建<br>名<br>号<br>二<br>二<br>本<br>本<br>名<br>号<br>二<br>本<br>本<br>名<br>号<br>二<br>本<br>本<br>名<br>号<br>二<br>本<br>本<br>本<br>名<br>号<br>二<br>本<br>本<br>本<br>本<br>本<br>本<br>本<br>本<br>本<br>本                                                                                                    | 特急料金<br>納期前倒<br>株式会社:<br>000-000<br>03-0000<br>別の住所へ<br>の<br>男の<br>見<br>の<br>見<br>の<br>見<br>の<br>の<br>り<br>の<br>し<br>の<br>の<br>の<br>の<br>の<br>の<br>の<br>の<br>の<br>の<br>の<br>の<br>の<br>の<br>の                                                      | 田//54 km<br>しできるよう<br>xxxx<br>)00<br>)-0000<br>(第送)<br>************************************                                                                                                    | em c<br>うならなる<br>i会社<br>i区xxxxx<br>x<br>iにして発                                                                                                    | <ul> <li>早でいただき</li> <li>お名前</li> <li>住所</li> <li>メールアドレス</li> <li>送する</li> <li>印刷出力</li> <li>更新</li> </ul> | たい<br>鈴木〇良<br>東京都×<br>xxx@xx | β<br>×⊠××× 1-1<br>××<br>□刷 8<br>里新 <b>○</b> | -1 |